## How to create a PDF/A file with Word 2011/2016 on Mac

Note: You need to install the software Adobe Acrobat Professional to do this.

- 1. Open the document in Word (2011 or 2016) and choose Print.
- 2. Click on the dropdown menu next to PDF.
- 3. Choose Save as Adobe PDF.

| i or children all gen. De                                                                                                    | andardeinste          | llungen 🛟                                                                                                    |
|----------------------------------------------------------------------------------------------------|-----------------------|----------------------------------------------------------------------------------------------------|
| Kopien &                                                                                                    | Seiten                |                                                                                                    |
| PDF/A - Ein Archivformat                                                                                                    | Exemplare:<br>Seiten: | 1       C       Sortiert drucken <ul> <li>Alte</li> <li>Aktuelle Seite</li> <li>Markferung</li> <li>Von:</li> <li>I</li> <li>Bis:</li> <li>Seitenbereich</li> </ul> <ul> <li>Seitenbereiche durch Kommas<br/>getremt eingeben (z. B. 2, 5-6)</li> </ul> <ul> <li>Seitenbereiche durch Kommas</li> <li>Getremt eingeben (z. B. 2, 5-6)</li> </ul> |
| Kurzübersicht anzeigen     Seite einrichten                                                                                                    | _                     |                                                                                                    |
| PDF PDF PDF IN Vorschau öffnen<br>Als PDF Sichern<br>PDF faxen<br>Als Postscript sichern<br>PDF faxen<br>Als PDF to Tunes<br>PDF por Mail enden |                       | (Abbrechen) Drucken                                                                                                    |

- 4. Click on «Adobe PDF settings» and choose PDF/A-1b:2005(RGB).
- 5. Continue.
- 6. Choose folder to save.
- 7. Save.

|                         | Zu große Seiten<br>PDF/A-1b:2005 (CMYK) |      |
|-------------------------|-----------------------------------------|------|
| Adobe PDF-Einstellungen | PDF/A-1b:2005 (RGB)                     |      |
| Nach der PDF-Erstellung | PDF/X-1a:2001<br>PDF/X-3:2002           |      |
|                         | PDF/X-4:2008                            |      |
|                         | Druckausgabequalität                    |      |
|                         | Kleinste Dateigröße<br>Standard         | hren |
|                         | Standard                                |      |